## **=** Bildungsdirektion Wien

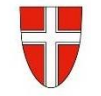

➡ office@bildung-wien.gv.at

## Ansuchen um Versetzung für das Schuljahr 2025/26

## Versetzungsprozess für Lehrpersonen

- Fiktive Ausschreibung (Ausschreibungsfenster) je Bezirk (kleine Bezirke werden zusammengefasst)
  - einer VS
  - einer Sonderschule
  - (einer) PTS
  - einer MS.
- Bewerbungszeitraum: 27.01. bis 04.02.2025
- Leitfaden zum Ansuchen um Versetzung Online für Bewerber\*innen
  - Unter https://bewerbung.bildung.gv.at/app/portal/#/app/bewo/jobs im oberen Menü auf den Punkt "Bewerber" klicken und falls notwendig neu registrieren.
  - Falls Sie bereits ein Benutzerkonto haben, beispielsweise von einer vorherigen Online-Bewerbung, so können Sie dieses verwenden.
  - Nach erfolgtem Login sind die fünf unter Bewerbungsdaten angeführten Punkte zu befüllen (ohne diese ist ein Abschicken der Bewerbung nicht möglich):
    - Kontaktdaten
    - Persönliche Daten
    - o **Dokumente**

Mittels des Buttons "Hinzufügen" in der rechten oberen Ecke können Sie Dokumente von Ihrem Computer auswählen und in das Bewerbermodul hochladen. Bitte laden Sie...

- (1) einen aktuellen Lebenslauf hoch und wählen Sie für diese Datei die Kategorie "Lebenslauf" aus.
- (2) eine Bestätigung Ihrer tertiären Ausbildung (z.B.: Lehramtszeugnis, Diplomzeugnis, ...) hoch und wählen für diese Datei die Kategorie "Ausbildungen/Lehrbefähigung/Zeugnisse" aus.
- (3) das ausgefüllte Formular "Versetzung" (siehe Anhang) inkl. Stellungnahme Ihrer bisherigen Schulleitung hoch und wählen Sie für diese Datei die Kategorie "Staatsbürgerschaftsnachweis oder Arbeitsbewilligung" aus.
- o Ausbildungen
- o Laufbahn

## Wenn Sie neben allen fünf Punkten einen grünen Haken sehen, ist Ihre Bewerbung vollständig.

Gehen Sie in der oberen Menüleiste auf den Punkt "Ausschreibungen". Wählen Sie dort die gewünschte Schulart aus und klicken Sie auf den Button "Suchen".

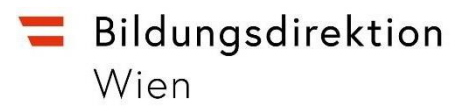

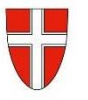

Bildungsdirektion für Wien 2+43 1 52525-0 Wipplingerstraße 28 AT-1010 Wien

- ➡ office@bildung-wien.gv.at
- Sie erhalten eine Liste von Schulen, wobei jede dieser Schulen für einen oder mehrere Gemeindebezirke steht. Details entnehmen Sie bitte der folgenden Tabelle:

| Bezirke    | MS              | VS               | PTS                      | SO                   |
|------------|-----------------|------------------|--------------------------|----------------------|
| 1, 4, 5    | 1010,           | 1010,            |                          | 1050,                |
|            | Renngasse       | Börsegasse       |                          | Diehlgasse           |
| 3          | 1030,           | 1030,            | 1030,                    | 1030,                |
|            | Hörnesgasse     | Eslarngasse      | Maiselgasse              | Petrusgasse          |
| 6, 7, 8, 9 | 1070,           | 1070,            | 1070,                    | 1060,                |
|            | Neubaugasse     | Zieglergasse     | Burggasse                | Spalowskygasse       |
| 2          | 1020,           | 1020,            |                          | 1020,                |
|            | Feuerbachstraße | Schönngasse      |                          | Holzhausergasse      |
| 10         | 1100,           | 1100,            |                          | 1100,                |
|            | Absberggasse    | Knöllgasse       | 1100, Pernerstorfergasse | Hebbelplatz          |
| 11         | 1110,           | 1110,            |                          | 1110,                |
|            | Enkplatz I      | Braunhubergasse  |                          | Herderplatz          |
| 12, 13, 15 | 1120,           | 1120,            | 1150, Benedikt           | 1120,                |
|            | Herthergasse    | Haebergasse      | Schellingergasse         | Singrienergasse      |
| 14 ,16, 17 | 1160,           | 1160,            |                          | 1140,                |
|            | Grundsteingasse | Grubergasse      |                          | Linzerstraße         |
| 18, 19     | 1190,           | 1190,            | 1180,                    | 1180, Währinger      |
|            | In der Krim     | Pantzergasse     | Schopenhauergasse        | Straße               |
| 20         | 1200,           | 1200,            | 1200,                    | 1200,                |
|            | Stromstraße     | Leystraße        | Stromstraße              | Jägerstraße          |
| 21         | 1210,           | 1210,            |                          | 1210,                |
|            | Kinzerplatz     | Mengergasse      | 1210, Ödenburgerstraße   | Franklinstraße I     |
| 22         | 1220,           | 1220, Am         | 1220, Wintzingerode-     | 1220, Lorenz Kellner |
|            | Afritschgasse   | Kaisermühlendamm | straße                   | Gasse                |
| 23         | 1230,           | 1230,            | 1230, Anton              |                      |
|            | Steinergasse    | Draschestraße    | Baumgartner Straße       | 1230, Canavesegasse  |

- <u>Beispiel</u>: Falls Sie sich an eine Volksschule im 6., 7., 8. oder 9. Gemeindebezirk versetzen lassen möchten, wählen Sie bitte die VS Zieglergasse aus. Interessieren Sie sich für eine Versetzung an eine MS im 12., 13. oder 15. Bezirk, so wählen Sie bitte die MS Herthergasse aus.
- Sie können eine Stellenausschreibung markieren, indem Sie in der rechten oberen

Ecke der Ausschreibung auf das Symbol 📮 klicken. Sie können auch mehrere Schulen (Bezirke) auswählen.

- Nachdem Sie alle für Sie in Frage kommenden Schulen (Bezirke) ausgewählt haben, klicken Sie auf "Jetzt Bewerben" und bestätigen die weiteren Schritte. Nach vollständigem Abschluss erhalten Sie ein automatisch generiertes Bestätigungsmail.
- Ab **11.02.2025** nehmen die Schulleitungen mit Ihnen Kontakt auf, sollten Sie für eine Versetzung an die jeweilige Schule in Betracht gezogen werden.
- Versetzungsansuchen, die außerhalb des dafür vorgesehenen Zeitfensters in der • Bildungsdirektion eintreffen, können nur mehr nach Maßgabe der Möglichkeiten für das kommende Schuljahr Berücksichtigung finden.

Das Team der Präs/4a